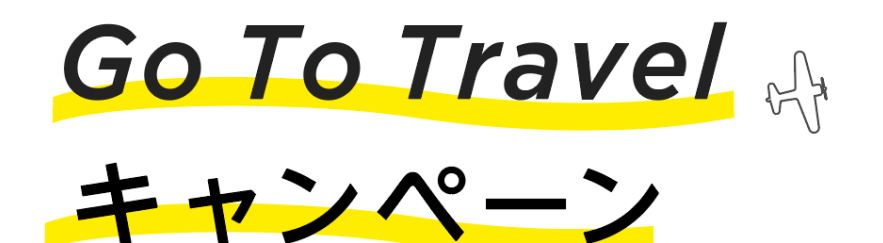

## 公式サイトからの予約が1番お得!

Go Toトラベルキャンペーンを利用するための手順をご紹介します。 下記の手順に沿ってご予約とクーポン発行を行ってください。

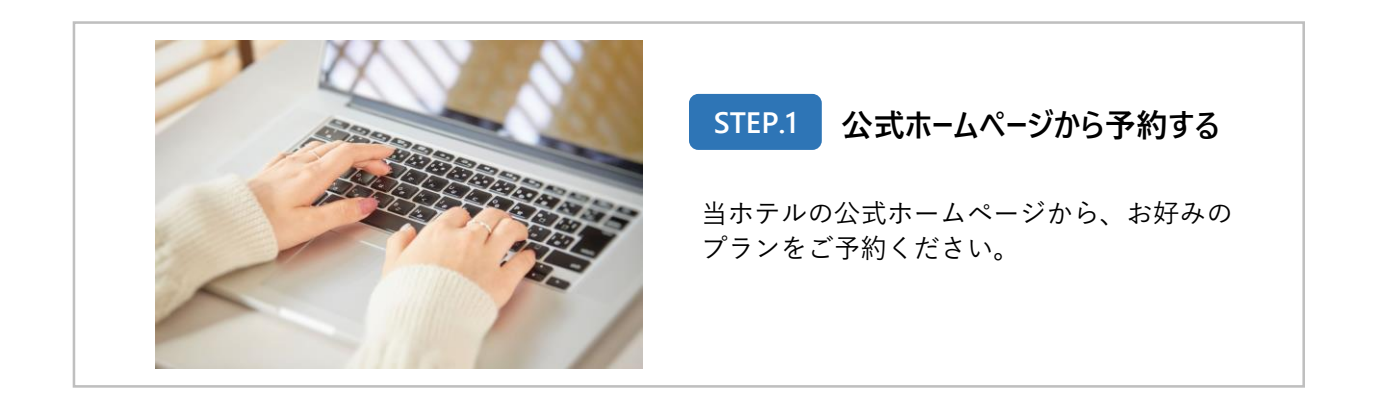

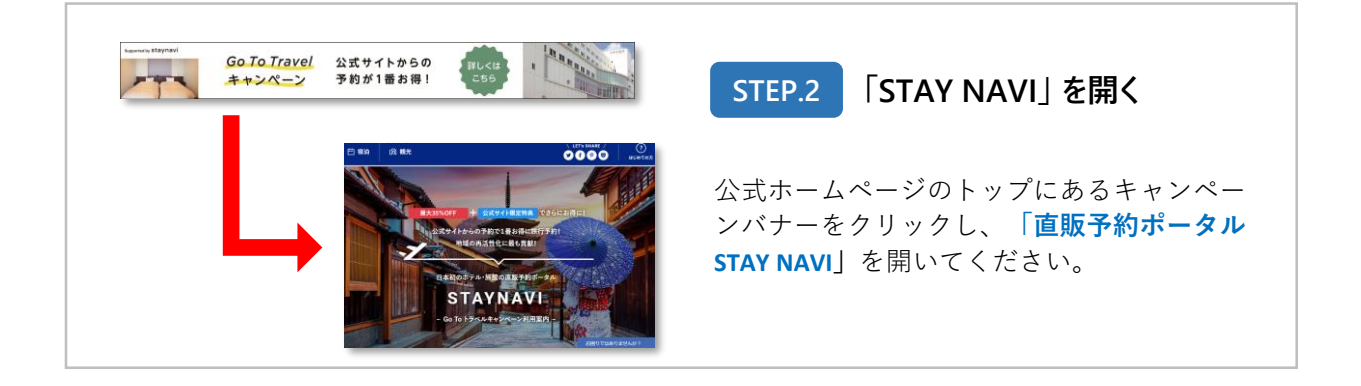

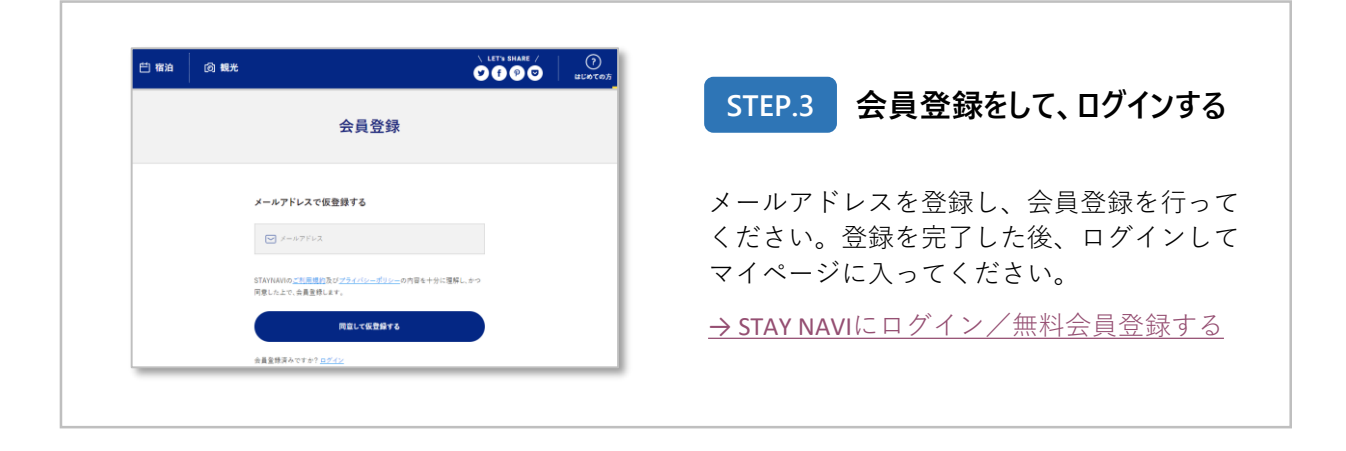

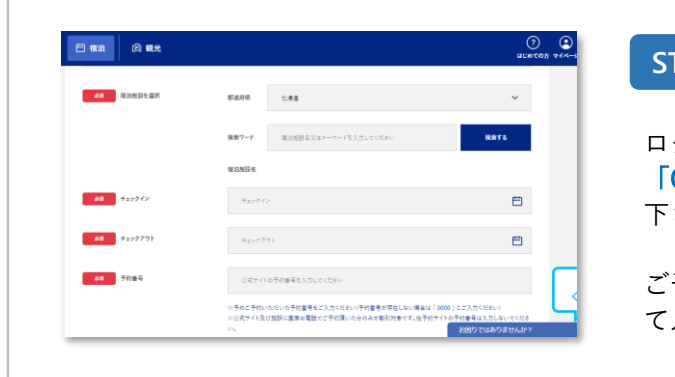

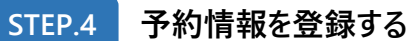

ログイン後、マイページのメニューから 「Go toトラベル クーポン券本発行」へお進み 下さい。

ご予約いただいた際の情報をフォームに沿っ て入力し、クーポンを発行してください。

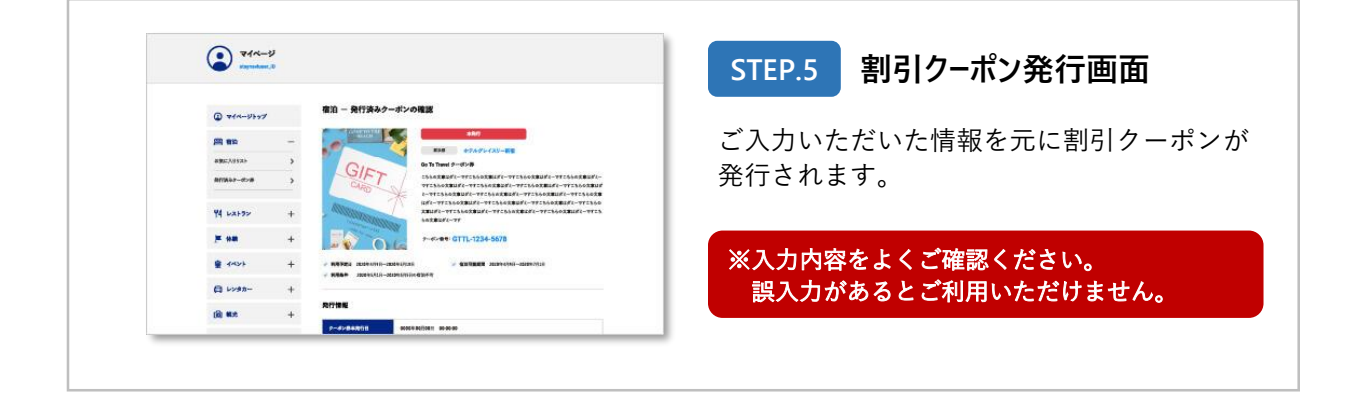

| Go To Travellキャンペーン利用面内<br>マイページ<br>staynawiuser_JD                                                                                                    | STEP.6 当日、クーポンをご持参くださ                                                                             |
|----------------------------------------------------------------------------------------------------|---------------------------------------------------------------------------------------------------|
| <ul> <li>         第23 - 発行済みクーボンの確認         本泉行         本泉行         ★泉行         ★泉子         ★泉行         ★泉行</li></ul> | ご宿泊当日に、①クーポン番号と② <u>宿泊者</u><br><u>全員分の</u> 身分証明書をホテルのフロントに<br>ご提示ください。                            |
| は ID INANE 9-4-0-9                                                                                                    | ※クーポンは印刷してお持ち頂くか、ス<br>マートフォンなどで撮影することをお勧め<br>しております。<br>※ご提示がないお客様は割引ができません。<br>必ずクーポン番号をご提示ください。 |